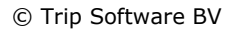

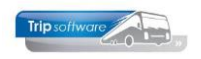

## Aanmaken globale planning

U kunt de globale planning in één keer aanmaken voor bijv. een jaar, volg onderstaande stappen: (*dit kan alleen als de categorieën nog niet aanwezig zijn op deze data*)

- Ga naar Systeembeheer → Basisinstellingen Trip → Onderhoud globale planning. Geef bovenin de van/tm datum in waarvoor u de buscategorieën wilt aanmaken (druk NIET op verversen!)
- Geef aan de rechterzijde van het scherm bij het onderdeel Planning de gewenste buscategorieën in: cat=categorie (aantal zitplaatsen, max. 3 cijfers), kl=klasse (lettercode voor soort bus, niet verplicht, bijv. l=liftbus, etc), normaal=aantal bussen van deze categorie die doordeweeks beschikbaar zijn voor de planning, weekend= aantal bussen van deze categorie die in het weekend beschikbaar zijn voor de planning.

Het is ook mogelijk om de reeds bestaande buscategorieën te kopiëren, als volgt:

- Kies een datum uit waarvan u de categorieën wilt kopiëren
- Klik met de rechtermuisknop op één van de aanwezige categorieën en kies voor 'Buscategorieën <datum> overnemen voor automatisch aanmaken ?
  - De categorieën zijn nu gekopieerd naar de rechterkant. 📃 Onderhoud Globale planning - • • Van datum 01-01-2022 = t/m 31-12-2022 Van categorie / klasse t/m 999 
     Datum
     Cat/k

     31-12-2021
     0

     31-12-2021
     8

     31-12-2021
     24/v
    Cat/kl Dag Max Bev D A C M P Off D A C M P Opt \land 100 Voeg regel toe 5 24 v Verwijder regel 31-12-2021 4 48 31-12-2021 50 31-12-205 Buscategorieën 31-12-2021 overnemen voor automatisch aanmaken ? 50 10 31-12-2021 50 50 10 31-12-2021 72/ 72 | Vr 8 31-12-2021 99/b Vr 99 b
- Mocht u hier nog aantallen willen wijzigen, extra categorieën toe willen voegen of juist willen verwijderen, dan is dat nog mogelijk. Zorg ervoor dat u alles juist heeft ingevuld.
- Vergeet niet om buscategorie 0 aan te maken. Buscategorie 0 (nul) staat voor het maximaal aantal bussen (van alle buscategorieën samen) per dag. Wanneer categorie '0' voor een bepaalde dag niet is aangemaakt, dan is het verhuren van bussen niet mogelijk.
- 4. Klik op Automatisch aanmaken. De buscategorieën worden nu aangemaakt.
- 5. In het scherm wordt aangegeven hoeveel mutaties zijn uitgevoerd. **Klik op de balk**. U komt nu terug in het basisscherm van de globale planning.
- 6. Druk nu op 🗹 om de wijzigingen op te slaan!! De wijzigingen zijn nu doorgevoerd.

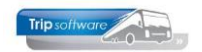

|               |          | Van d      | atum o | 1-01-1 | 20.20 |   |   | t/m | 31-1 | 2-2020 | 1 |          |   |   |    |     |      |                  |                 |          |      |
|---------------|----------|------------|--------|--------|-------|---|---|-----|------|--------|---|----------|---|---|----|-----|------|------------------|-----------------|----------|------|
|               |          | - Carro    | utum U | 1-01   | 2020  |   | ₩ |     | 51-1 | 2-2020 | , | <b>B</b> |   |   |    |     |      |                  |                 |          |      |
|               | Van cati | egorie / k | lasse  |        |       |   |   | t/m | 999  |        |   |          |   |   |    |     |      |                  |                 |          |      |
|               |          |            |        |        |       |   |   |     |      |        |   |          |   |   |    | - 6 |      |                  |                 |          |      |
| ning<br>Datum | Cat/l    | Dag        | Max    | Bev    |       | • |   | м   | D    | Off    |   |          | м | D |    |     | Plan | ning<br>Catiki - | Norma           |          | Week |
| 18-01-201     | 9 0      | Vr         | 50     | 3      | 1     | ~ | ~ | 1   | 1    | UII    |   | ~        |   |   | Οp |     | - 17 | 0 3              |                 | 50       |      |
| 18-01-201     | 9 8      | Vr         | 5      |        | -     |   |   | -   | -    |        |   |          |   |   |    |     |      | 8                |                 | 5        |      |
| 18-01-201     | 9 24/v   | Vr         | 1      |        |       |   |   |     |      |        |   |          |   |   |    |     |      | 24 v             |                 | 1        |      |
| 18-01-201     | 9 36/r   | Vr         | 2      | 1      |       |   |   |     | 1    |        |   |          |   |   |    |     |      | 36 r             |                 | 3        |      |
| 18-01-201     | 9 48     | Vr         | 2      | -      |       |   |   |     | -    |        |   |          |   |   |    |     |      | 48               |                 | 2        |      |
| 18-01-201     | 9 50     | Vr         | 10     | 2      | 1     |   |   | 1   |      |        |   |          |   |   |    |     |      | 50               |                 | 10       |      |
| 18-01-201     | 9 50/1   | Vr         | 5      |        |       |   |   |     |      |        |   |          |   |   |    |     |      | 50 I             | 9               | 8        |      |
| 18-01-201     | 9 72/1   | Vr         | 2      |        |       |   |   |     |      |        |   |          |   |   |    |     |      | 72               |                 | 2        |      |
| 18-01-201     | 9 99/b   | Vr         | 5      |        |       |   |   |     |      |        |   |          |   |   |    |     |      | 99 b             |                 | 5        |      |
| 19-01-201     | 9 O      | Za         | 50     | 2      |       |   |   | 1   | 1    |        |   |          |   |   |    |     |      |                  |                 |          |      |
| 19-01-201     | 98       | Za         | 5      |        |       |   |   |     |      |        |   |          |   |   |    |     |      |                  |                 |          |      |
| 19-01-201     | 9 24/v   | Za         | 1      |        |       |   |   |     |      |        |   |          |   |   |    |     |      |                  |                 |          |      |
| 19-01-201     | 9 36/r   | Za         | 2      | 1      |       |   |   |     | 1    |        |   |          |   |   |    |     |      |                  |                 |          |      |
| 19-01-201     | 9 48     | Za         | 2      |        |       |   |   |     |      |        |   |          |   |   |    | Ļ   |      |                  |                 | _        |      |
| 19-01-201     | 9 50     | Za         | 10     | 1      |       |   |   | 1   |      |        |   |          |   |   |    |     |      |                  |                 |          |      |
| 19-01-201     | 9 50/1   | Za         | 5      |        |       |   |   |     |      |        |   |          |   |   |    |     |      |                  |                 |          |      |
| 19-01-201     | 9 72/1   | Za         | 2      |        |       |   |   |     |      |        |   |          |   |   |    |     |      |                  |                 |          |      |
| 19-01-201     | 9 99/b   | Za         | 5      |        |       |   |   |     |      |        |   |          |   |   |    |     |      |                  |                 |          |      |
| 20-01-201     | 9 0      | Zo         | 50     | 1      |       |   |   |     | 1    | 1      | 1 |          |   |   |    |     |      |                  |                 |          |      |
| 20-01-201     | 98       | Zo         | 5      |        |       |   |   |     |      |        |   |          |   |   |    |     |      |                  |                 |          |      |
| 20-01-201     | 9 24/v   | Zo         | 1      |        |       |   |   |     |      |        |   |          |   |   |    |     | Fund | tie              |                 |          |      |
| 20-01-201     | 9 36/r   | Zo         | 2      | 1      |       |   |   |     | 1    |        |   |          |   |   |    |     |      |                  | and the dealers | -        |      |
| 20-01-201     | 9 48     | Zo         | 2      |        |       |   |   |     |      |        |   |          |   |   |    |     |      | Aut              | umatisch aar    | maken    | Ú.   |
| 20-01-201     | 9 50     | Zo         | 10     |        |       |   |   |     |      | 1      | 1 |          |   |   |    |     |      |                  |                 |          |      |
| 20-01-201     | 9 50/1   | Zo         | 5      |        |       |   |   |     |      |        |   |          |   |   |    |     |      | Au               | utomatisch w    | ijzigen  |      |
| 20-01-201     | 9 72/    | Zo         | 2      |        |       |   |   |     |      |        |   |          |   |   |    |     |      |                  |                 |          |      |
| 20-01-201     | 9 99/b   | Zo         | 5      | _      |       |   |   |     |      |        |   |          |   |   |    |     |      | Auto             | maticch ven     | viideren |      |
| 21-01-201     | 9 0      | Ma         | 50     | 1      | 1     |   |   |     |      |        |   |          |   |   |    |     |      | Auto             | mauscriver      | njueren  |      |
| 21-01-201     | 98       | Ма         | 5      |        |       |   |   |     |      |        |   |          |   |   |    | Y . |      |                  |                 |          |      |

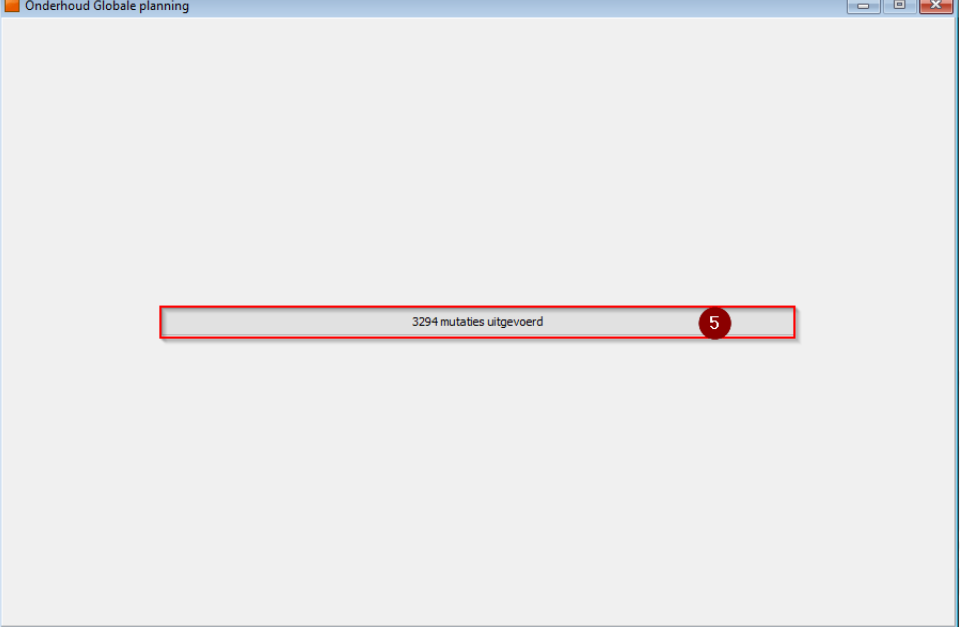